TO: EPSON 愛用者

FROM: EPSON 客服中心

主題敘述: 商用傳真複合機 Epson WorkForce WF-7611 從面板手動設定 Wi-Fi

步驟1、機器主畫面「 1,選擇面板上「設定」選單並直接按下。(此機器面 板爲觸控面板)。

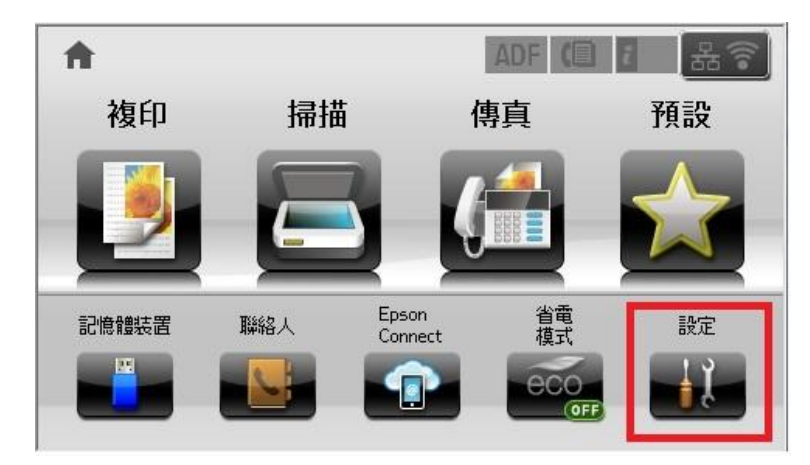

步驟 2、按螢幕中的「▼」,點選「系統管理」。

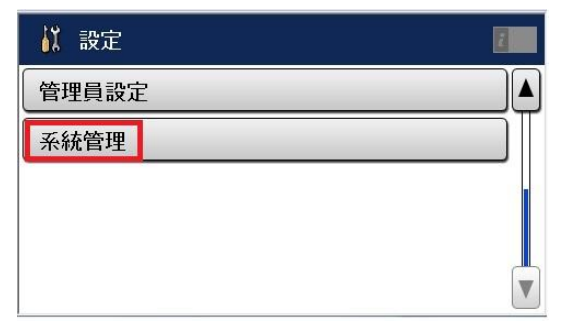

步驟3、進入系統管理選單後,按螢幕中的「Wi-Fi/網路設定」。

| 🚰 系統管理          |          |  |
|-----------------|----------|--|
| 印表機設定           |          |  |
| 通用設定            |          |  |
| Wi-Fi/網路設定      |          |  |
| Epson Connect 服 | 務        |  |
| Google雲端列印用     | <b> </b> |  |

步驟4、在Wi-Fi/網路設定畫面中,點選「Wi-FI設定」。

| 🥌 Wi-Fi/網路設定 | 2 |
|--------------|---|
| Wi-Fi/網路狀態   |   |
| Wi-Fi 設定     |   |
| 連線檢查         |   |

步驟 5、在 Wi-Fi 設定中,點選「Wi-Fi 設定精靈」。

| 🥥 Wi-Fi 設定    | 6 |
|---------------|---|
| Wi-Fi 設定精靈    |   |
| 按鍵模式設定 (WPS)  |   |
| PIN 碼設定 (WPS) |   |

步驟 6、進入 Wi-Fi 設定精靈後,印表機會開始進行搜尋網路 SSID,搜尋完成後, 請透過「▲」或「▼」選擇要連結的 SSID 並按直接按壓。

\*如要連結的 SSID 為「My\_home's WIFI」,直接點選繼續設定。

| 🔘 w 💽   | 2          | 選擇網路                     |
|---------|------------|--------------------------|
| Wi-Fi I | ~          | My_home's WiFi           |
|         | $\bigcirc$ | Kev's Wi-Fi              |
| 按键栈     |            | Mark's Net               |
|         | 正在搜尋網路     | <br>Lisa's wifi          |
| PIN 碼   |            | 312442152457802589645612 |

| 🍥 Wi-Fi 設定 🛛 🚺                   |      |     |     |     |     |        |       |     |      |   |
|----------------------------------|------|-----|-----|-----|-----|--------|-------|-----|------|---|
| 網路 (SSID)                        | q    | w   | е   | r   | t   | у      | u     | i   | 0    | р |
| ₩y_nome s wiFi<br>容碼             |      | s   | d   | f   | g   | h      | j     | k   | I    | _ |
|                                  | ŵ    |     | z ; | ( ( | : \ | /      | b l I | n r | n    | × |
| 繼續                               | 123i | ŧ   |     |     | -   | _      |       | @   | •    |   |
| 步驟 8 設定完成後按「確定」,印表機即會開始設定 Wi-Fi。 |      |     |     |     |     |        |       |     |      |   |
| 🎯 確認設定                           | ۲    | 確 🕻 | D   |     |     |        |       | 8   |      | 8 |
| 傳輸模式                             |      | ì模  |     |     |     |        |       |     | TIFE |   |
| 網路 (SSID)<br>My_home's WiFi      |      | i Ç |     |     | C   |        |       |     | NiF  |   |
| 加密設定                             |      | 168 |     | 正ī  | 在設定 | 2 Wi-F | ï     |     |      |   |
| 確定                               |      |     |     |     |     |        |       |     |      |   |
| 步驟9、按「  」列印連線報告,或                | 游疗   | 三成網 | 結束  | 設定  | - ° |        |       |     |      |   |

步驟7、之後按螢幕中的密碼,並在欄位直接輸入Wi-Fi密碼後按繼續。

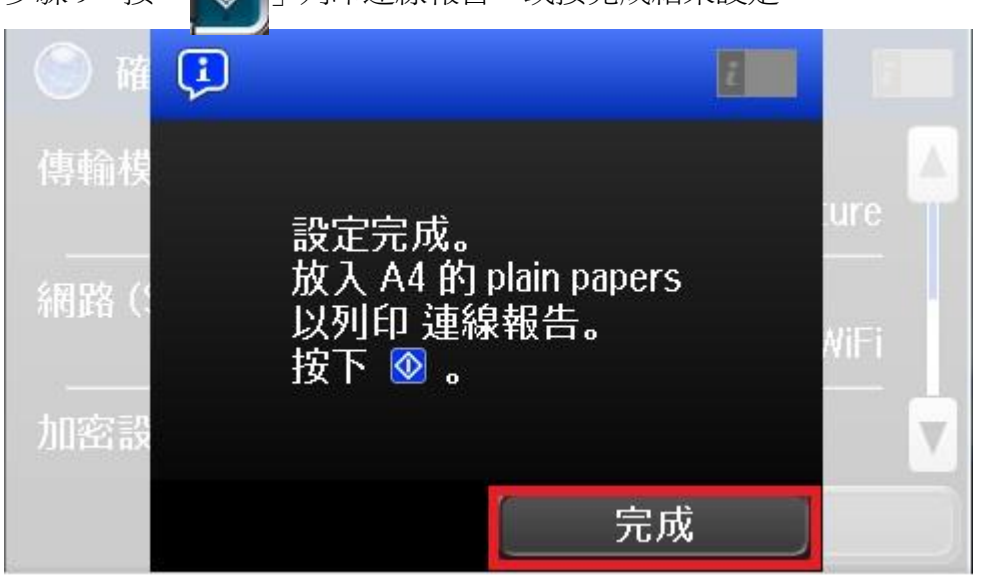